## 4.診断ソフトのバージョンアップ方法

診断ソフトのアップデートは「TPM-R アップデート」を起動して行います。

## 4-1「TPM-R アップデートプログラム」の起動

本体から SD カードを抜き取り、パソコンへ接続します。 起動方法の詳細は「1-3 ユーザー登録」(6 ページ)の項目で確認してください。

## 4-2 アップデート方法

| アップデートのチェック |                                                                                                    |                                                                                                    |
|-------------|----------------------------------------------------------------------------------------------------|----------------------------------------------------------------------------------------------------|
|             | ユーザー登録が完了している場合は、そのまま[アッ<br>プデート チェック]をクリックします。                                                                                                    | TPM-R 797° f* - h         診断ソフトダウンロード:         31-000000         パスワード         アップデートチェック         アップデートチェック         アップデート来内         登録内容変更         取扱説明書 |
| 1           | 注意<br>アップデートが進まない場合は以下の項目を確認してください。<br>・インターネット接続は正常か。<br>・セキュリティーソフトでブロックされていないか。⇒ セキュリティーソフトのメーカーにお問い合わ<br>せください。<br>・社内ネットワークでブロックされていないか。<br>・しばらくアップデートを行わずに時間があいていないか。⇒「SD内にアップデート用プログラムが無<br>いまたは、アップデートプログラムが古い場合」を参照してください。 |                                                                                                    |

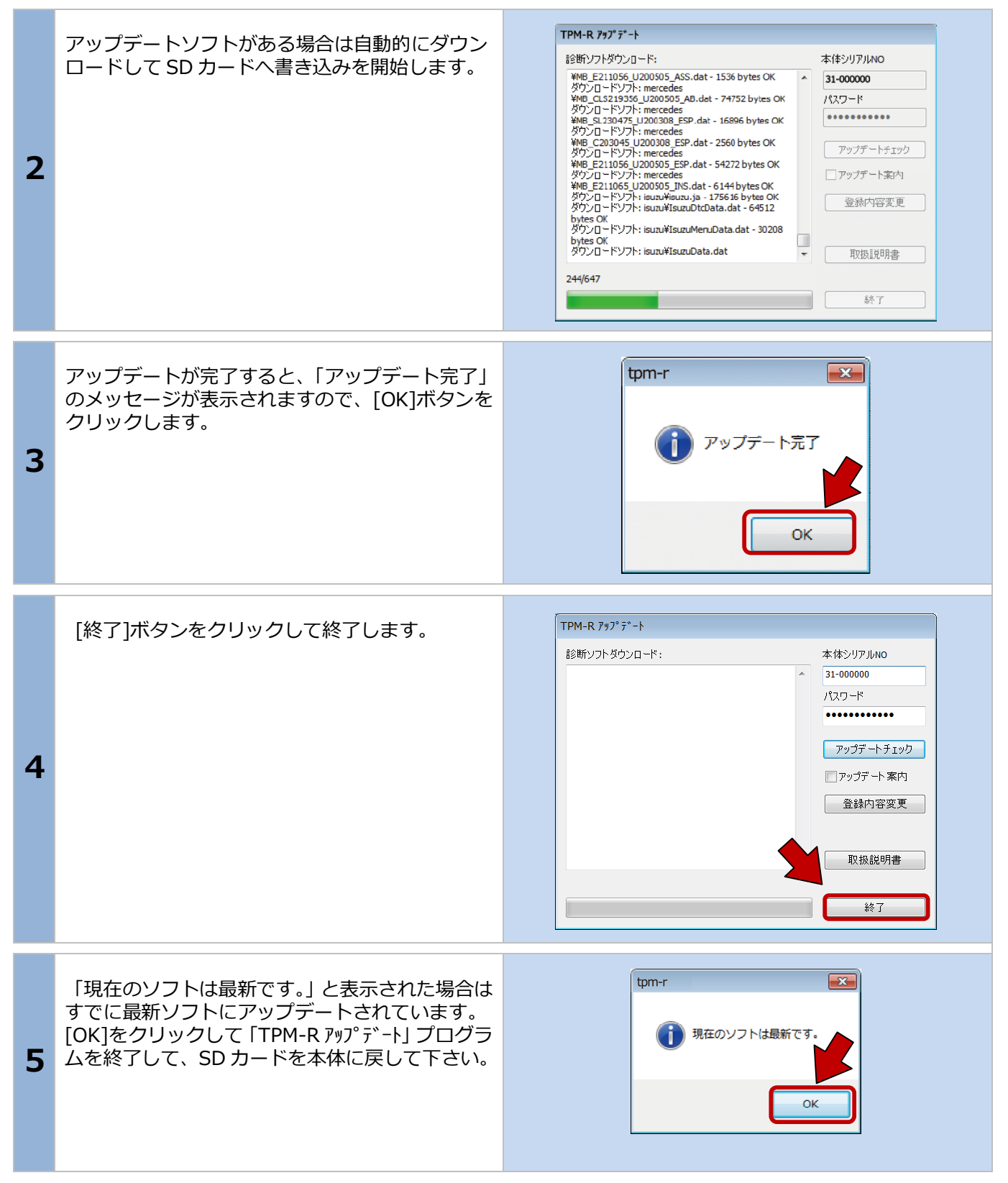

## 4-3 アップデート案内

「TPM-R アップデート] でアップデート案内を希望される 場合は、ソフトの[アップデート案内]のチェックボック スにチェックを入れてください。 ソフトのアップデートがあった場合に、登録メールア ドレスへ案内メールが届くようになります。
メールアドレスが変更された場合は [登録内容変更] からメールアドレスを変更してください。 本書の P13 (ユーザー登録内容の変更) を参照してく ださい。